## () amen.fr

## Comment restaurer une sauvegarde sur la plateforme WordPress:

1. Accéder dans la plateforme WordPress, cliquez sur "Réglages Avancées" et choisissez l'option "Sauvegardes" :

|  | montificas<br>tecnolos<br>Rease de domites | Aperçu<br>tatorielamen.com |                                       |                      |
|--|--------------------------------------------|----------------------------|---------------------------------------|----------------------|
|  | Sourceardes                                | tutorielsamen.com          | 3 cm                                  | ver valere alle melà |
|  | Sicurità                                   |                            | Advenue IPv4                          |                      |
|  | 554                                        |                            | 213 156 91 55                         | 8                    |
|  |                                            |                            | Advente IPv6                          |                      |
|  |                                            | 6                          | 2401-0107-000-1042-dc84-15c7          | 8                    |
|  |                                            | )(                         | version WordPress                     |                      |
|  |                                            | al a                       | 6.6.2                                 |                      |
|  |                                            |                            | Utilisation du disque                 |                      |
|  |                                            |                            | 195 / 30720 MB                        |                      |
|  |                                            |                            | Utilization de la base de données     |                      |
|  |                                            |                            | 2/ 2024 MB                            |                      |
|  |                                            |                            | Demière sauvegarde de base de dornées |                      |
|  |                                            |                            | 18/10/2024 00:00                      |                      |
|  |                                            |                            |                                       |                      |

2. Vous aurez une liste des sauvegardes disponibles, avec différentes dates et heures. Cliquez sur le bouton "Sélectionner" devant la sauvegarde que vous désirez.

| Sauvegardes<br>tutorielsamen.com |                             |               |
|----------------------------------|-----------------------------|---------------|
| Base de données                  |                             |               |
| Nom                              |                             |               |
| tutoro_wrzycj25                  |                             |               |
| Des dossiers                     |                             |               |
| Date                             | Statut                      |               |
| 18/10/2024 12:00                 | Possibilité de restauration | Sélectionner  |
| 18/10/2024 11:00                 | Possibilité de restauration | Sélectionner  |
| 18/10/2024 10:00                 | Possibilité de restauration | Sélectionner  |
| 18/10/2024 09:00                 | Possibilité de restauration | Sélectionner  |
| 18/10/2024 08:00                 | Possibilité de restauration | Sélectionner  |
| 18/10/2024 07:00                 | Possibilité de restauration | Sidectionner  |
| 18/30/2024 06:00                 | Possibilité de restauration | Sélectionner  |
| 18/30/2024 05:00                 | Possibilité de restauration | Sélectionner  |
| 18/10/2024 04:00                 | Possibilité de restauration | Sellectionner |
| 18/10/2024 03:00                 | Possibilité de restauration | Sélectionner  |
| 18/10/2024 02:00                 | Possibilité de restauration | Sélectionner  |
| 18/10/2024 01:00                 | Possibilité de restauration | Sélectionner  |
| 18/20/2024 00:05                 | Possibilité de restauration | Sélectionner  |

3. Vous allez avoir une confirmation de téléchargement de sauvegarde, qui va être placé dans le répertoire public/restored-backups.

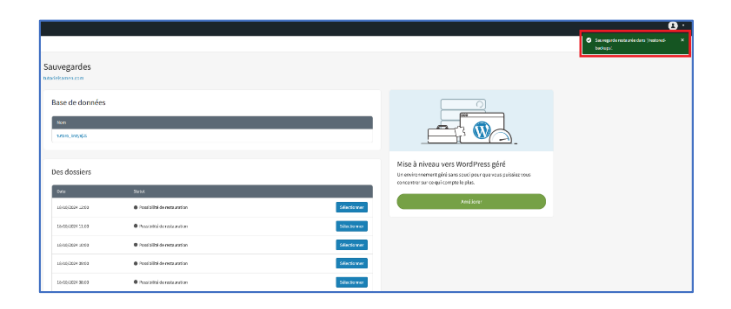

4. Vous pouvez accéder à ce répertoire à partir du gestionnaire de fichiers ou par accès FTP et remplacer le contenu du dossier www, par le contenu de la sauvegarde du public/restored-backups. Pour accéder a partir du gestionnaire de fichiers, cliquez sur les "..." et sur "Gestionnaire de fichiers" :

| tutorielsamen.com                          |                                        | 🕑 Gérer votre site web        |
|--------------------------------------------|----------------------------------------|-------------------------------|
|                                            | Adresse IPv4                           | Gestionnaire de fichiers      |
|                                            | 213.158.93.55                          | Réinitialiser l'environnement |
|                                            | Adresse IPv6                           |                               |
|                                            | 2a01:8107:fff0:10a2::fc84:15c7         | E                             |
| 000                                        | version WordPress                      |                               |
|                                            | 6.6.2                                  |                               |
| $\langle \mathcal{Q} \rangle \sim \otimes$ | Utilisation du disque                  |                               |
|                                            | 195 / 30720 MB                         | +                             |
|                                            | Utilisation de la base de données      |                               |
|                                            | 2/1024 MB                              | +                             |
|                                            | Dernière sauvegarde de base de données |                               |
|                                            | 18/10/2024 00:00                       | 2                             |

- 5. Vous allez voir le répertoire restored-backups où se trouve la sauvegarde. Accédez dans la sauvegarde et copier son contenu. Accédez dans le répertoire www et remplacer son contenu par celui copié de la sauvegarde.
- 6. Bravo ! Vous avez restauré votre site.